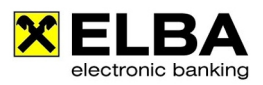

# Signatur e-Auszug

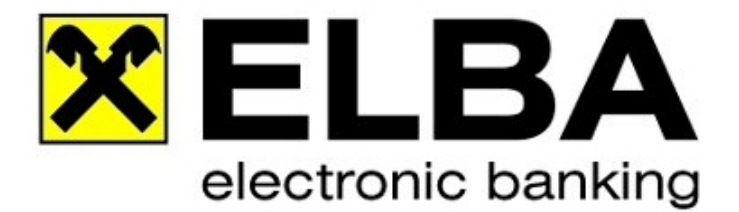

# **ELBA-business 5.7.0**

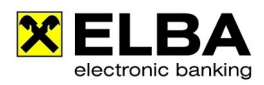

### Beschreibung der Konfiguration des Adobe Readers 9 für die Bestätigung von Zertifikaten, die nicht dem Adobe-Stammzertifikat zugeordnet sind.

Sollte beim Öffnen eines digital signierten e-Auszugs folgende Meldung erscheinen, importieren Sie bitte die aktuellen a-trust Zertifikate mit folgender Anleitung in Ihren Adobe Acrobat Reader.

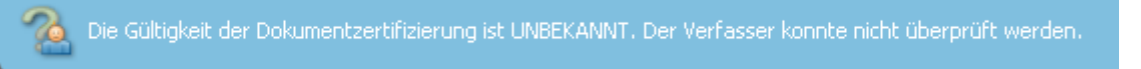

## 1. Download der a-trust-Stammzertifikate

Laden Sie unter <u>www.a-trust.at</u> die Stammzertifikate und Zwischeninstanzzertifikate herunter. Menü "Support" und "Stammzertifikat"

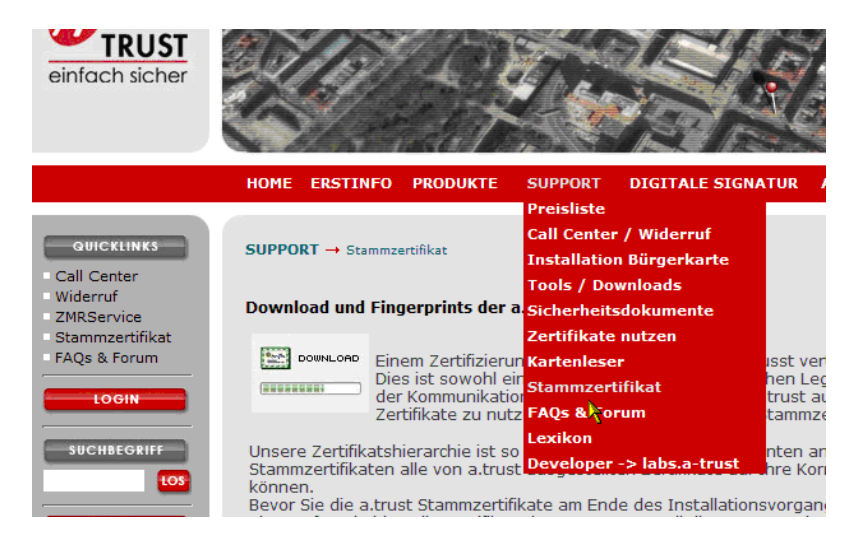

Klick auf "Download aller a-trust-Stammzertifikat für Microsoft Anwendungen", danach auf "Download aller a-trust-Zwischeninstanzertifikate für Microsoft Anwendungen"

## 2. Installation der Zertifikate in Adobe Reader

Aufruf des Adobe Readers 9. Klick auf "Dokument" und "Vertrauenswürdige Identitäten verwalten".

| Dokument            | Werkzeuge        | Fenster     | Hilfe         |             |      |
|---------------------|------------------|-------------|---------------|-------------|------|
| // <u>U</u> ntersch | nreiben          |             |               |             | ×    |
| 🔒 <u>S</u> icherhe  | it               |             |               |             | •    |
| Sicherhe            | itseinstellung   | en          |               |             |      |
| V <u>e</u> rtraue   | nswürdige Ide    | entitäten v | erwalten      |             |      |
| <u>L</u> eseopti    | onen für Ein-/   | Ausgabeh    | nilfe ändern. | Umschalt+St | rg+5 |
| Ei <u>n</u> -/Aus   | sgabehilfe - So  | hnelle Prü  | ifung         | Umschalt+St | rg+6 |
| Se <u>t</u> up-A    | ssistent für Eir | n-/Ausgab   | ehilfe        |             |      |

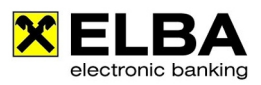

### Hier auf "Kontakte hinzufügen"

| Vertrauensw       | ürdige Identitäten verwa | alten |                             |
|-------------------|--------------------------|-------|-----------------------------|
|                   | (                        |       |                             |
| An <u>z</u> eige: | Kontakte                 | ▼     |                             |
| Name              |                          |       | Kontakte <u>h</u> inzufügen |
|                   |                          |       | Kontakt anfordern           |
|                   |                          |       | Detai <u>l</u> s            |
|                   |                          |       | Exportieren                 |
|                   |                          |       | Löschen                     |
|                   |                          |       | Neue <u>G</u> ruppe         |
|                   |                          | *     |                             |
|                   | Hilfe                    |       | Schließen                   |

Danach mit "Durchsuchen" die Stammzertifikatsdatei der a-trust auswählen:

| 📙 Zertifikatdatei s      | uchen               | in constraint from the Physics                                              | eringin socialis<br>Reserve ing                          | na, an a Analysis                       | all second second              | erentlingen (der | Station Super- | ante a | x |
|--------------------------|---------------------|-----------------------------------------------------------------------------|----------------------------------------------------------|-----------------------------------------|--------------------------------|------------------|----------------|--------|---|
| Suchen in:               | E Desktop           |                                                                             |                                                          | • G 🕸                                   | • 📰 🕈                          |                  |                |        |   |
| (Ca                      | Name                | Größe                                                                       | Тур                                                      | Änderungs                               |                                |                  |                |        |   |
| Zuletzt<br>besuchte Orte | g 👔                 | iazoe                                                                       |                                                          | Öffentl                                 | ich                            |                  |                |        |   |
| Desktop                  | c 🍋                 | omputer                                                                     | 4                                                        | Netzwe                                  | rk                             |                  |                |        |   |
| giazoe                   | P<br>9              | - <b>Trust-Stamm.p7</b><br>KCS #7-2<br>65 KB<br>Typ: Pl<br>Größe:<br>Änderu | b<br>e<br>KCS #7-Zertifika<br>9,65 KB<br>ungsdatum: 20.0 | A-Trust<br>PKCS #<br>te<br>1.2009 13:27 | - <b>Zwische</b><br>7-Zertifik | ate              |                |        |   |
| Computer                 |                     |                                                                             |                                                          |                                         |                                |                  |                |        |   |
|                          | Datei <u>n</u> ame: |                                                                             |                                                          |                                         | •                              | Öffnen           |                |        |   |
|                          | Datei <u>t</u> yp:  | Dateien mit                                                                 | Zertifikaten (*.fdf,*                                    | .p7c,*.p7b,*.cer,*                      | <b>_</b>                       | Abbrechen        |                |        |   |

... danach auf "Importieren" klicken:

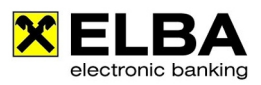

| Name                                                 | E-M                                     | ⁄lail                                      |             | Entfernen                       |
|------------------------------------------------------|-----------------------------------------|--------------------------------------------|-------------|---------------------------------|
| a-sign-TEST-nQ                                       | )ual-01<br>ual-01                       |                                            |             | Durchsuchen                     |
| A-Trust-nQual-0                                      | 03                                      |                                            | -           | <u>S</u> uchen                  |
| <                                                    |                                         |                                            | •           |                                 |
| rtifikate<br>n dieser Liste werder                   | n die Zertifikate angezei               | gt, die dem derzeit ausgewä                | nlten Konta | akt zugeordnet sind.            |
| artifikate<br>n dieser Liste werder<br>Antragsteller | n die Zertifikate angezei<br>Aussteller | gt, die dem derzeit ausgewä<br>Ablaufdatum | hlten Konta | akt zugeordnet sind.<br>Details |

# Import abgeschlossen Importdetails: I Ausstellerzertifikat(e) importiert. I Ausstellerzertifikat(e) importiert. I Ausstellerzertifikat(e) importiert. I Ausstellerzertifikat(e) importiert. Ausstellerzertifikat(e) importiert. L Ausstellerzertifikat(e) importiert. CK

Nun den Vorgang für die Zwischeninstanzzertifikate wiederholen.

Danach anzeigen aller Zertifikate:

| nzeige: | Kontakte    |          | - |                     |
|---------|-------------|----------|---|---------------------|
|         | Kontakte    |          |   |                     |
| Name    | Zertifikate | <u>}</u> |   | Kontakte hinzufügen |
|         |             |          |   | Kontakt anfordern   |
|         |             |          |   | Details             |
|         |             |          |   | Exportieren         |
|         |             |          |   | Löschen             |
|         |             |          |   | Neue Gruppe         |
|         |             |          |   |                     |

... danach "Aufziehen" der Spalte "Name", um die Spalte in ihrer vollen Breite lesen zu können.

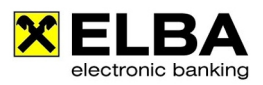

Nun suchen Sie bitte das Zertifikat "A-Trust-n-Qual-03"

| Vertrauenswürdige Identitäten verwalte | en               |        |                                 |
|----------------------------------------|------------------|--------|---------------------------------|
|                                        |                  |        |                                 |
| Anzeige: Zertifikate                   |                  | -      |                                 |
|                                        |                  |        |                                 |
| Name                                   | Aussteller       | Abla ^ | Kontakte hinzufügen             |
| TrustSign-Enc-01                       | A-Trust-nQual-01 | 2013   |                                 |
| TrustMarkToken-Sig-01                  | A-Trust-nQual-01 | 2012   | Kontakt anfordern               |
| TrustMarkToken-Enc-01                  | A-Trust-nQual-01 | 2012   |                                 |
| TrustMark-WebServer-01                 | A-Trust-nQual-01 | 2013   |                                 |
| TrustMark-VSC-01                       | A-Trust-nQual-01 | 2013   | Vertrauenswürdigkeit hearbeiten |
| Company-Root-01                        | A-Trust-nQual-01 | 2014   | vertrauenswurdigkeit bearbeiten |
| Adobe Root CA                          | Adobe Root CA    | 2023   | Europetineen                    |
| 📾 A-Trust-nQual-03                     | A-Trust-nQual-03 | 2015   | Exportieren                     |
| A-Trust-nQual-01                       | A-Trust-nQual-01 | 2004   | L Yashan                        |
| A-Trust-nQual-01                       | A-Trust-nQual-01 | 2014   | Loschen                         |
| A-Trust-Qual-03                        | A-Trust-Qual-03  | 2018   |                                 |
| A-Trust-Qual-02                        | A-Trust-Qual-02  | 2014 😑 |                                 |
| A-Trust-Qual-02                        | A-Trust-Qual-02  | 2014   | Neue Gruppe                     |
| A-Trust-Qual-01                        | A-Trust-Qual-01  | 2005   |                                 |
| A-Trust-Qual-01                        | A-Trust-Qual-01  | 2014 👻 |                                 |
| < III                                  |                  | F.     | Zatifikat appairee              |
|                                        |                  |        | Zertilikat anzeigen             |
| Hilfa                                  |                  |        | Schließen                       |
| nine                                   |                  |        | Schlieben                       |
|                                        |                  |        |                                 |

... klicken auf "Vertrauenswürdigkeit bearbeiten" und aktivieren das Kontrollfeld "Dieses Zertifikat als vertrauenswürdigen Stamm verwenden"

| laufdatum: 17.08.2015 22:00:00<br>ertrauenswürdigkeit Richtlinieneinschränkungen<br>Ein zur Dokumentunterzeichnung verwendetes Zertifikat muss ein vert<br>Stamm sein bzw. von einem vertrauenswürdigen Stamm ausgestellt se<br>wird die Unterschrift nicht validiert. Die Sperrungsüberprüfung wird we<br>einem vertrauenswürdigen Stamm durchgeführt. | rauenswürdiger<br>in. Anderenfalls |
|----------------------------------------------------------------------------------------------------|------------------------------------|
| /ertrauenswürdigkeit Richtlinieneinschränkungen<br>Ein zur Dokumentunterzeichnung verwendetes Zertifikat muss ein vert<br>Stamm sein bzw. von einem vertrauenswürdigen Stamm ausgestellt se<br>wird die Unterschrift nicht validiert. Die Sperrungsüberprüfung wird we<br>einem vertrauenswürdigen Stamm durchgeführt.                                  | rauenswürdiger<br>in. Anderenfalls |
| Ein zur Dokumentunterzeichnung verwendetes Zertifikat muss ein vert<br>Stamm sein bzw. von einem vertrauenswürdigen Stamm ausgestellt se<br>wird die Unterschrift nicht validiert. Die Sperrungsüberprüfung wird we<br>einem vertrauenswürdigen Stamm durchgeführt.                                                                                     | rauenswürdiger<br>in. Anderenfalls |
| Dieses Zertifikat als vertrauenswürdigen Stamm verwenden     Falls die Unterschrift validiert wird, dieses Zertifikat für folgenden Zw                                                                                                    | eck als vertrauensv                |
| 🕢 Unterschriebene Dokumente oder Daten                                                                                                    |                                    |
| Zertifizierte Dokumente                                                                                                    |                                    |
| Dynamischer Inhalt                                                                                                    |                                    |
| Eingebettete JavaScripts mit hoher Berechtigungsstufe                                                                                                    |                                    |
| Privilegierte Systemvorgänge (Netzwerk, Drucken, Dateizugr                                                                                                    | riff usw.)                         |
|                                                                                                    |                                    |
| Zertifikatdetails                                                                                                    |                                    |

Danach bitte mit "OK" bestätigen und das Zertifikat "a-sign-corporate-light-03" suchen:

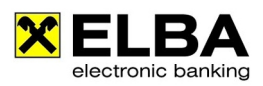

| trauenswürdige Identitäten verwalte | n                |        |                                         |
|-------------------------------------|------------------|--------|-----------------------------------------|
|                                     |                  |        |                                         |
| An <u>z</u> eige: Zertifikate       |                  | •      |                                         |
| <u></u>                             |                  |        |                                         |
| Name                                | Aussteller       | Abla 🔦 | Kontakte <u>h</u> inzufügen             |
| 📾 a-sign-limited-03                 | A-Trust-nQual-03 | 2017   |                                         |
| 📾 a-sign-light-03                   | A-Trust-nQual-03 | 2015 _ | Kontakt anfordern                       |
| 📾 a-sign-light-02                   | A-Trust-Qual-02  | 2014   |                                         |
| 📾 a-sign-light-01                   | A-Trust-nQual-01 | 2012   |                                         |
| 📾 a-sign-developer-02               | A-Trust-Qual-02  | 2014   | Vortrauong würdigkeit bearbeiten        |
| 📾 a-sign-developer-01               | A-Trust-nQual-01 | 2012   | Vertradenswurdigkeit <u>D</u> earbeiten |
| 📾 a-sign-corporate-strong-02        | A-Trust-Qual-02  | 2014   | [                                       |
| 📾 a-sign-corporate-strong-01        | A-Trust-nQual-01 | 2013   | <u>Exportieren</u>                      |
| 📾 a-sign-corporate-medium-02        | A-Trust-Qual-02  | 2014   |                                         |
| 📾 a-sign-corporate-medium-01        | A-Trust-nQual-01 | 2012   | Los <u>c</u> hen                        |
| 📾 a-sign-corporate-light-03         | A-Trust-nQual-03 | 2015   |                                         |
| 📾 a-sign-corporate-nght-02          | A-Trust-Qual-02  | 2014   |                                         |
| 📾 a-sign-corporate-light-01         | A-Trust-nQual-01 | 2012   | Neue Gruppe                             |
| 📾 a-sign-corporate-03               | A-Trust-nQual-03 | 2015   |                                         |
| 📾 a-sign-company-root-03            | A-Trust-nQual-03 | 2016 👻 |                                         |
| •                                   |                  | P.     | Z-tillet engine                         |
|                                     |                  |        | Zertifikat <u>a</u> nzeigen             |
| 1176                                |                  |        | C-11-0                                  |
| Hilfe                               |                  |        | Schließen                               |

Dieses ebenfalls mit dem Button "Vertrauenswürdigkeit bearbeiten" aufrufen und die Option "Zertifizierte Dokumente" setzen:

| ertifikatberechtigung bearbeiten 🧧                                                                                                    |
|----------------------------------------------------------------------------------------------------|
| Zertifikatdetails                                                                                                    |
| Thema: a-sign-corporate-light-03                                                                                                    |
| Aussteller: A-Trust-nOual-03                                                                                                    |
| Venuendung : Zertifikat unterschreihen Liste zurückgezogener Zertifikate (CRL)                                                                                                    |
| Ablaufdatum: 13.11.2015 23:00:00                                                                                                    |
| Vertrauenswürdigkeit Richtlinieneinschränkungen                                                                                                    |
| Ein zur Dokumentunterzeichnung verwendetes Zertifikat muss ein vertrauenswürdiger<br>Stamm sein bzw. von einem vertrauenswürdigen Stamm ausgestellt sein. Anderenfalls<br>wird die Unterschrift nicht validiert. Die Sperrungsüberprüfung wird weder bei noch über<br>einem vertrauenswürdigen Stamm durchgeführt. |
| Dieses Zertifikat als vertrauenswürdigen Stamm verwenden                                                                                                    |
| Falls die Unterschrift validiert wird, dieses Zertifikat für folgenden Zweck als vertrauensw                                                                                                    |
| ✓ Unterschriebene Dokumente oder Daten                                                                                                    |
| Zertifiziert Dokumente                                                                                                    |
| Dynamischer Inhalt                                                                                                    |
| Eingebettete JavaScripts mit hoher Berechtigungsstufe                                                                                                    |
| Privilegierte Systemvorgänge (Netzwerk, Drucken, Dateizugriff usw.)                                                                                                    |
|                                                                                                    |
| Zertifikatdetails                                                                                                    |
| Hilfe OK Abbrechen                                                                                                    |

Mit OK bestätigen, das Fenster mit "Schließen" beenden.

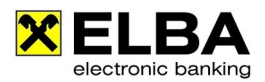

Ab jetzt werden alle Dokumente, die mit einem Zertifikat dieser Klasse gezeichnet sind, korrekt geprüft. Digital Signierte e-Kontoauszüge werden nun mit folgendem Hinweis geöffnet:

🖗 Dieses Dokument wurde von Raiffeisen Informatik, Raiffeisen Informatik GmbH mit einem gültigen von a-sign-corporate-light-03 ausgestellten Zertifikat zertifiziert.